# Cardshop

## Hvordan inviterer man en anden bruger til Cardshop?

| I      | l            | I | I | I            | ļ            | I            | I            | I            |              | I | I | I |   |  |
|--------|--------------|---|---|--------------|--------------|--------------|--------------|--------------|--------------|---|---|---|---|--|
| N      | $\mathbf{x}$ | - | - | -            | ~            | ~            | I            | I            | I            | I | I | I | I |  |
| $\sim$ | ~            | - | - | -            | ~            | $\sim$       | N            | I            | I            | I | I | I | I |  |
| ~      | -            | - | - | 1            | $\mathbf{x}$ | $\mathbf{x}$ | N            | N            | I            | I | I | I | I |  |
| ~      | ~            | - | - | ~            | $\mathbf{x}$ | N            | N            | N            | I            | I | I | I | I |  |
| -      | 1            | - | - | $\mathbf{x}$ | N            | N            | ١            | ١            | N            | I | I | I | I |  |
| I      | Т            | I | I | N.           | ٨            | ۸            | Ν            | $\mathbf{x}$ | $\mathbf{x}$ | - | - | - | - |  |
| I      | I.           | I | I | I            | X            | N            | N            | $\sim$       | ~            | - | - | - | - |  |
| I      | I            | I | I | I            | ١            | N            | $\mathbf{x}$ | ~            | 1            | - | - | - | - |  |
| I      | I            | I | I | I            | I            | ۸            | $\mathbf{x}$ | ~            | -            | - | - | - | - |  |
| I      | I            | I | I | I            | I            | I            | ~            | ~            | -            | - | - | - | - |  |
| I      | I            | I | I | I            | I            | I            | I            | I            | I            | I | I | I | I |  |
| I      | I            | I | I | I            | I            | I            | I            | I            | I            | I | I | I | I |  |
| I      | I            | I | I | I            | I            | I            | I            | I            | I            | I | I | I | I |  |

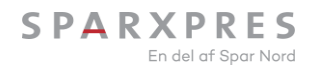

# Log på Cardshop

https://cardshop.sparxpres.dk

Vælg herefter menuen "brugere".

| l      | I            | I | I | I            | I            | l                | I            | Û            | Ū      | I | I  | I | I  |  |
|--------|--------------|---|---|--------------|--------------|------------------|--------------|--------------|--------|---|----|---|----|--|
| N      | $\mathbf{x}$ | - | - | -            | ~            | ~                | I            | I            | I      | I | I  | I | I  |  |
| $\sim$ | ~            | - | - | -            | ~            | ~                | $\mathbf{x}$ | I            | I      | I | I  | I | I  |  |
| ~      | -            | - | - | 1            | ~            | $\sim$           | N            | N            | I      | I | I  | I | I  |  |
| ~      | ~            | - | _ | ~            | $\mathbf{x}$ | $\mathbf{x}_{i}$ | N            | X            | I      | I | I  | I | I  |  |
| -      | -            | - | - | $\mathbf{x}$ | N            | X                | ٨            | ١            | N      | I | I  | I | I. |  |
| I      | I.           | I | I | A.           | ١            | ١                | X            | $\mathbf{x}$ | $\sim$ | - | -  | - | -  |  |
| I      | I            | I | I | I            | N            | N                | N            | $\sim$       | ~      | - | -  | - | -  |  |
| I      | I            | I | I | I            | ۸            | N                | $\mathbf{x}$ | ~            | ~      | - | -  | - | -  |  |
| I      | I            | I | I | I            | I            | N                | $\sim$       | ~            | -      | - | _  | _ | -  |  |
| I.     | I.           | I | I | I            | I.           | I                | ~            | ~            | -      | - | -  | - | -  |  |
| I      | Т            | I | I | Т            | Т            | I                | I            | I            | I      | I | I. | Т | Т  |  |
| I      | I            | I | I | I            | I            | I                | I            | I            | I      | I | I  | I | I  |  |
|        | I            | I | I | I            | I            | I                | I            | I            | I      | I | I  | I | I  |  |

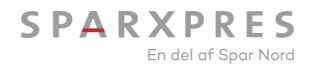

| Cardshop.staging.xprescore.span × +                     | - D )                                                                            |
|---------------------------------------------------------|----------------------------------------------------------------------------------|
| ← C බ ⊡ https://cardshop.staging.xprescore.sparxpres.dk | A* ★ 🖾 🥶 🗘 LD 🕼 🏀 😵 S ·                                                          |
| SPARXPRES 🛈 Info 🗄 Gavekort 😕 Brugere 🗇 Transaktionslog | j <b>dk@sparxpres.dk</b><br>Forhandler ansvarlig<br>Salgssted Spar Nord Gavekort |
| Salgssted Spar Nord Gavekort                            |                                                                                  |
| Kæder                                                   |                                                                                  |
| Spar Nord Gavekort                                      | Tryk på "Brugere" i hovedmenuen.                                                 |
| Adresse Adelgade 8, 7800 Skive                          |                                                                                  |
| CVR nr. 13737584                                        |                                                                                  |
| Telefon                                                 |                                                                                  |
|                                                         |                                                                                  |
| Forhandler information                                  | Kontakt support                                                                  |
| Adresse Adelgade 8                                      | E-mail                                                                           |
| By Skive                                                | Telefon                                                                          |
| Postnummer 7800                                         |                                                                                  |
| CVR nr. 13737584                                        |                                                                                  |
|                                                         |                                                                                  |

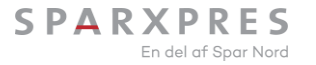

| Cardshop.staging.xprescore.span × +                           |                   |                  | - O )                                                                            |
|---------------------------------------------------------------|-------------------|------------------|----------------------------------------------------------------------------------|
| ← C බ ⊡ https://cardshop.staging.xprescore.sparxpres.dk/users |                   | A 🏠 🖻 🥶 Ĉ        |                                                                                  |
| SPARXPRES 🕢 Info 🛱 Gavekort 😤 Brugere 🖹 Transaktionslog       |                   |                  | j <b>dk@sparxpres.dk</b><br>Forhandler ansvarlig<br>Salgssted Spar Nord Gavekort |
| Brugere                                                       |                   |                  |                                                                                  |
| Oprettede 1 Inviterede                                        |                   |                  | Inviter bruger                                                                   |
| Navn                                                          | Rolle             | Oprettet         |                                                                                  |
| Jens Dohn Kirkegaard<br>jdk@sparxpres.dk                      | Forhandler bruger | 06/11/2023 15:42 | :                                                                                |
|                                                               | < 1 >             |                  |                                                                                  |

Herefter trykkes på "inviter bruger"

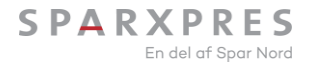

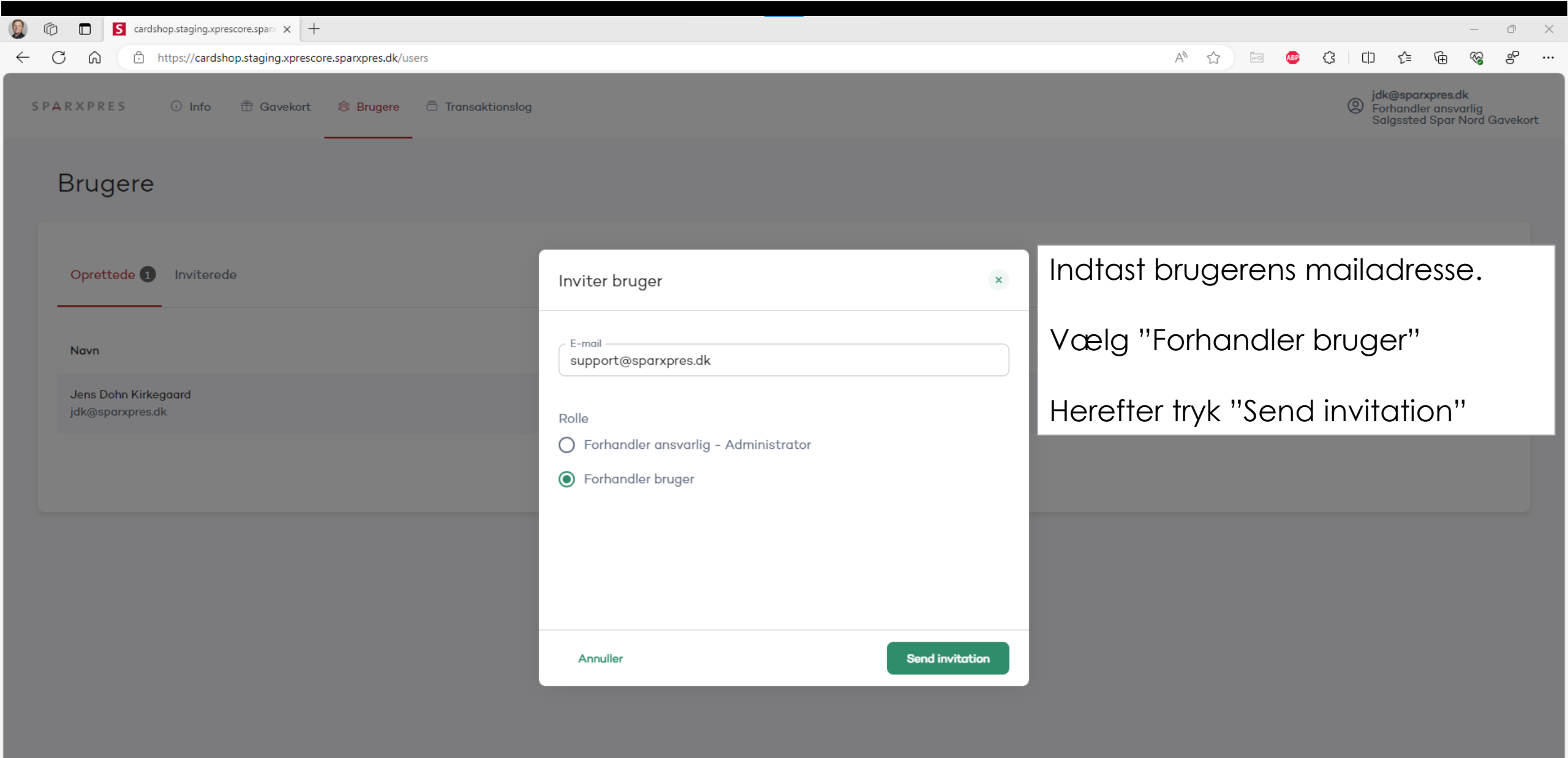

| ⊟90↑↓ =                                    |                                         |                | Cardshop Invitation - Mede                                                                                                    | delelse (H | HTML)                  |                                          |                                     |                                | Ŧ       | -         | ٥        | × |
|--------------------------------------------|-----------------------------------------|----------------|----------------------------------------------------------------------------------------------------|------------|------------------------|------------------------------------------|-------------------------------------|--------------------------------|---------|-----------|----------|---|
| Filer <mark>Meddelelse</mark> Hjæ          | lp 🛛 🛛 Fortæl mig, hvad du vil foretage | dig            |                                                                                                    |            |                        |                                          |                                     |                                |         |           |          |   |
| ⊠lgnorer IIII —<br>⊗Uønsket ~ Slet Arkivér | Besvar Svar Videresend til alle         | Del i<br>Teams | □ Oprettelse af for       □ Nyudlån       □ Driftsproblemer       □ Kunde- og Gave         □ Viabill SMS       □ GaveKort       → Til chef       □ Teammail         ✓ Fuldført       ∽ Besvar og slet       ₱ Opret nyt | < > >      | Flyt<br>* Handlinger * | Tildel Markér<br>politik * som ulæst * * | , OSøg<br>I Relateret<br>↓ Markér ~ | Højtlæsning Forenklet<br>læser | Oversæt | Q<br>Zoom |          |   |
| Slet                                       | Besvar                                  | Teams          | Hurtige trin                                                                                                    | EN I       | Flyt                   | Mærker 🖓                                 | Redigerer                           | Forenkling                     | Sprog   | Zoom      |          | ~ |
| Cardshop Invitation                        | non zinfa@snarvnres.dks                 |                |                                                                                                    |            |                        |                                          |                                     | ← Svar ← Svar til alle         | → Vid   | eresend   | <b>i</b> |   |

Du er blevet inviteret til Sparxpress Cardshoppen. For at acceptere invitationen, click på linket herunder og log ind.

https://cardshop.staging.xprescore.sparxpres.dk

Sparxpres Cardshop <info@sparxpres.dk> Til O Afdelingspost Sparxpres Websale

Brugeren der er inviteret modtager en mail med et link, som man skal trykke på.

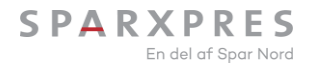

ti 21-11-2023 11:28

C

#### 🙃 🗈 https://auth.staging.xprescore.sparxpres.dk/realms/xprescore/login-actions/required-action?execution=invitation-required-action&client\_id=cardshop&tab\_id=01XjFivVlis

 $\times$  +

#### 🗚 🏠 🔤 🐵 🗘 🗅 😭 😵

Dansk

o X

...

### SPARXPRES

#### Velkommen til Cardshoppen

You have been invited to join the following organizations. Uncheck those you wish to decline.

🔽 Salgssted Spar Nord Gavekort

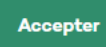

Herefter trykkes der på "Accepter".

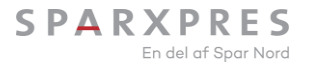

| Cog ind i Cardshoppen X +                                                               |                                                                                                    | - O        |
|-----------------------------------------------------------------------------------------|----------------------------------------------------------------------------------------------------|------------|
| C n https://auth.staging.xprescore.sparxpres.dk/realms/xprescore/protocol/openid-connec | ct/auth?client_id=cardshop&scope=openid%20email%20profile&response_type=code&redirect_uri=https%3A% 🖉 A 🏠 🔄 👜 🔇 🗌 | CD @ % % . |
|                                                                                         |                                                                                                    | Dansk      |
|                                                                                         | SPARXPRES                                                                                                    |            |
|                                                                                         | Velkommen til Cardshoppen                                                                                         |            |
|                                                                                         | Indtast adgangskode UHusk mig Glemt adgangskode?                                                                  |            |
|                                                                                         | Log ind Ny bruger? Registrer                                                                                      |            |
| Første gang                                                                             | g der logges på. Tryk på "Registrer".                                                                             |            |

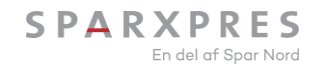

https://auth.staging.xprescore.sparxpres.dk/realms/xprescore/login-actions/registration?client\_id=cardshop&tab\_id=01XjFivVlis

 $\times$  +

#### 2 A 🟠 🖻 👜 🗘 🗇 庙 😪 🤗

Dansk

Ð

 $\sim$ 

### SPARXPRES

#### Velkommen til Cardshoppen

| Fornavn                      |
|------------------------------|
| Test                         |
| Efternavn                    |
| Testesen                     |
| Email                        |
| websale@sparxpres.dk         |
| Adgangskode                  |
|                              |
| Bekræft adgangskode          |
|                              |
| <u>« Tilbage til log ind</u> |
| Registrer                    |
|                              |

Herefter indtastes navn, efternavn, e-mail og adgangskode som afsluttes med "Registrer".

Alternativt kan der indtastes butikkens navn og oplysninger.

Det er vigtigt at bruge den samme mail som invitationen er sendt til.

|                                 |                                             |                |                                                                                |                     | Ve                                                                             | Verificer email - Meddelelse (HTML)    |      |                                                    |             |                          |                   |                                                                      |                                       | E        | -       | o x           |
|---------------------------------|---------------------------------------------|----------------|--------------------------------------------------------------------------------|---------------------|--------------------------------------------------------------------------------|----------------------------------------|------|----------------------------------------------------|-------------|--------------------------|-------------------|----------------------------------------------------------------------|---------------------------------------|----------|---------|---------------|
| Filer Meddelelse Hjæ            | lp 🛛 🛛 Fortæl mig, hvad du vil foretage     | dig            |                                                                                |                     |                                                                                |                                        |      |                                                    |             |                          |                   |                                                                      |                                       |          |         |               |
| © Ignorer III -<br>Slet Arkivér | Besvar Svar Videresend G Chatbesked ~       | Del i<br>Teams | Oprettelse af for      Oprettelse af for      Viabill SMS     ✓ Fuldført     ← | Nyudlån<br>GaveKort | <ul> <li>☑ Driftsproblemer</li> <li>→ Til chef</li> <li>☑ Opret nyt</li> </ul> | 🗹 Kunde- og Gave ^<br>M Teammail -<br> | Flyt | 문 Regler ~<br>집 Send til Onenote<br>집 Handlinger ~ | Tildel Marl | cér Kategorise<br>læst ~ | r Opfølgning<br>~ | <ul> <li>✓ Søg</li> <li>✓ Relateret ~</li> <li>↓ Markér ~</li> </ul> | A))<br>Højtlæsning Forenklet<br>læser | Oversæt  | Zoom    |               |
| Slet                            | Besvar                                      | Teams          | 1                                                                              | Hurt                | ige trin                                                                       | ل <u>ح</u> ا                           |      | Flyt                                               |             | Mærker                   |                   | Redigerer                                                            | Forenkling                            | Sprog    | Zoom    | ~             |
| Verificer email                 |                                             |                |                                                                                |                     |                                                                                |                                        |      |                                                    |             |                          |                   |                                                                      |                                       |          |         |               |
| Sparxpres Cards                 | hop <info@sparxpres.dk></info@sparxpres.dk> |                |                                                                                |                     |                                                                                |                                        |      |                                                    |             |                          |                   | •                                                                    | Svar 🖔 Svar til all                   | e 🔶 Vide | aresend | <b>i</b>      |
| Til O Afdelingspost             | Sparxpres Websale                           |                |                                                                                |                     |                                                                                |                                        |      |                                                    |             |                          |                   |                                                                      |                                       |          | ti 21-1 | 11-2023 11:32 |
| Nogen har oprettet en Cardsh    | oppen konto med denne email adresse. Hvi    | dette va       | r dig, bedes du trykke på                                                      | å forbindet herun   | der for at verificere                                                          | din email adresse                      |      |                                                    |             |                          |                   |                                                                      |                                       |          |         |               |

Link til email verificering

Dette link vil udløbe inden for 5 minutter.

Hvis det var dig der har oprettet denne konto, bedes du se bort fra denne mail.

Når man har trykket på "Registrer" vil man modtage en verificeringsmail med et link man skal følge.

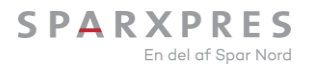

ଜ

С

 $\leftarrow$ 

× +

•••

https://auth.staging.xprescore.sparxpres.dk/realms/xprescore/login-actions/authenticate?client\_id=cardshop&tab\_id=e9vqz54FyTk

🕒 Dansk

~~

Ē

CD

G

ABP

----

P

٧'n

☆

## SPARXPRES

## Velkommen til Cardshoppen

| websale@spa | rxpres.dk  |                    |
|-------------|------------|--------------------|
| •••••       |            |                    |
| 🗌 Husk mig  |            | Glemt adgangskode? |
|             | Log        | ind                |
|             | Ny bruger? | Registrer          |
|             |            |                    |

Brugeren er nu oprettet og kan logge på cardshoppen

| Cardshop.staging.xprescore.span × +                                         |                                                                 |
|-----------------------------------------------------------------------------|-----------------------------------------------------------------|
| - C 🙃 https://cardshop.staging.xprescore.sparxpres.dk                       | A ★ 🖾 🗇 🗘 🐨 🐨                                                   |
| SPARXPRES 💿 Info 🛱 Gavekort 🖨 Transaktionslog                               | (Porhandler bruger<br>Salgssted Spar Nord Gavekort              |
| Salgssted Spar Nord Gavekort                                                |                                                                 |
| Kæder                                                                       |                                                                 |
| Spar Nord GavekortAdresseAdelgade 8, 7800 SkiveCVR nr.13737584E-mailTelefon | Den nye bruger vil møde denne forside<br>når der er logget ind. |
| Forhandler information                                                      | Kontakt support                                                 |
| AdresseAdelgade 8BySkivePostnummer7800LandekodeDKCVR nr.13737584            | E-mail<br>Telefon                                               |

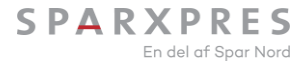

# Spørgsmål?

# Kontakt Sparxpres Support

Mail <u>support@sparxpres.dk</u> Tlf. 9616 1329

Se vores åbningstider på <u>sparxpres.dk</u>

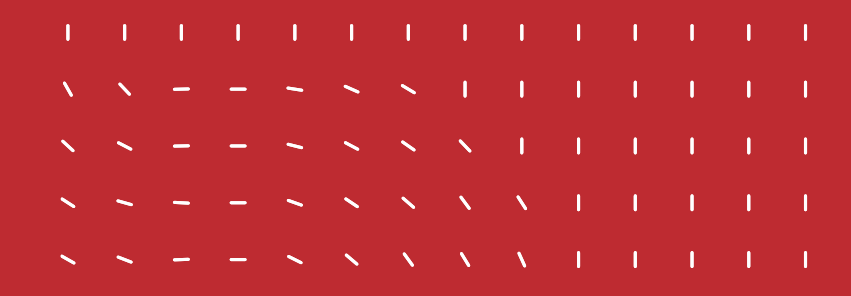

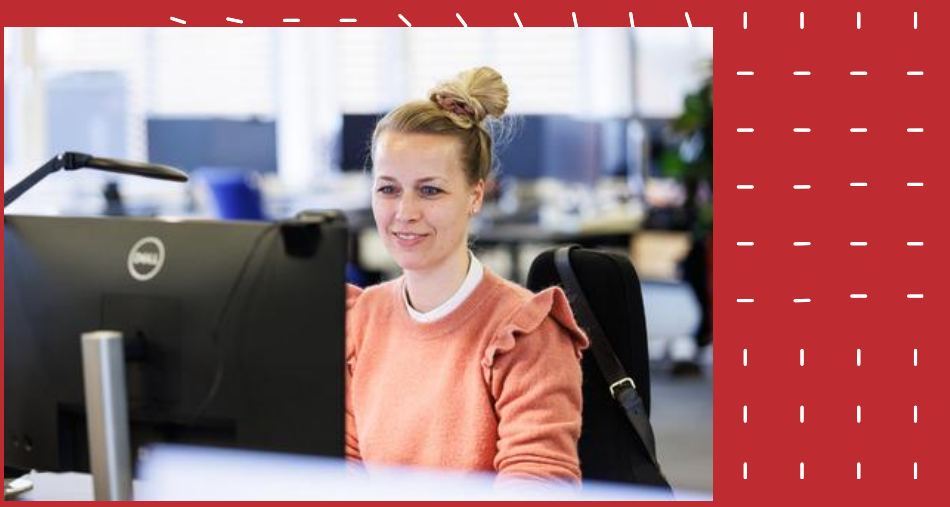

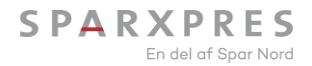